# Pakej LITE BizChannel@CIMB Panduan Pembayaran PERKESO EIS Melalui Gaji (Payroll)

**CIMB**ISLAMIC

### Permulaan:

- Untuk pengguna pertama kali dalam pembayaran gaji (payroll), sila hubungi Pusat Panggilan Perniagaan di 1300 888 828 atau hantar emel kepada <a href="mybusinesscare@cimb.com">mybusinesscare@cimb.com</a> untuk mengaktifkan pembayaran gaji dan pembayaran berkanun.
- Sila ambil perhatian bahawa penghantaran pertama KWSP (EPF) dan PERKESO (SOCSO) adalah dalam bentuk fail percubaan (test file) dan mesti diluluskan oleh badan berkanun yang berkaitan (boleh mengambil masa sehingga 3 hari berkerja) sebelum anda boleh membuat pembayaran sebenar. Untuk memeriksa status kelulusan, sila rujuk kepada Bahagian 2 (ii) di bawah
- Medan yang mempunyai tanda asterisk (\*) dalam bahagian-bahagian di bawah adalah medan wajib diisi.

# Bahagian 1: Inisiasi Transaksi

| BizChannel@CIMB             | Payroll |                              |          |
|-----------------------------|---------|------------------------------|----------|
| Pending Tasks               | Method  |                              |          |
| Account Information         |         | New     OrlestTemplets M     |          |
| Payments Management         |         | O Template Select Template ♥ |          |
| Bill Payments               |         | (ii                          | Continue |
| B2B Payments                |         |                              |          |
| Government Payment Services |         |                              |          |
| Cheque Services             |         |                              |          |
| Collections Management      |         |                              |          |
| Petronas Merchant Services  |         |                              |          |
| FX and Money Market         |         |                              |          |
| Information Management      |         |                              |          |
| Utilities                   |         |                              |          |
| Reports                     |         |                              |          |
| LMS Report                  |         |                              |          |
| Payroll                     |         |                              |          |
| ▶ Payroll                   |         |                              |          |
| ► Payroll Template          |         |                              |          |
| GST Manager                 |         |                              |          |

## **Bahagian 2: Butiran Syarikat**

| Fajion                         |                                     |
|--------------------------------|-------------------------------------|
| Employer Information           |                                     |
| ayroll Source Account*         | Online Balance                      |
| Zakat Information              |                                     |
| akat Source Account *          | Online Balance                      |
| Region*                        | $\checkmark$                        |
| akat Employer Reference*       |                                     |
| Ionth and Year Deduction*      | January 💙 - 2018 🗡                  |
| SOC SO Informat                |                                     |
| OCSO Source Account *          | Delline Balance                     |
| ontribution Type*              | Employment Insurance System (EIS) V |
| nployer Code*                  | SOCSO Employer Test Sta             |
| yCo ID                         |                                     |
| LHDN Information               |                                     |
| IDN Source Account *           | Online Balance                      |
| egion*                         |                                     |
| nployer Tax No.*               |                                     |
| onth and Year Deduction*       | January 💙 💵 2018 🗸                  |
| ontact Person*                 |                                     |
| ontact Person Email Address*   |                                     |
| ontact Person Phone No.*       |                                     |
| EPF Information                |                                     |
| PF Source Account *            | Online Balance                      |
| ayment Type*                   | Form A V Form A Testing Status      |
| PF Form Submission*            | Test      Live                      |
| nployer Name*                  |                                     |
| nployer EPF No*                |                                     |
| ontribution Month and Year*    | January 💙 💷 2018 💙                  |
| ate Code*                      | Johor 🗸                             |
| ontact Person Name*            |                                     |
| ontact Phone Number*           |                                     |
| ew or Supplementary Indicator* | First Contribution for the month 🗸  |
| equence No*                    |                                     |

# Bahagian 3: Butiran Pekerja

| Payroll              |                     |              |
|----------------------|---------------------|--------------|
|                      |                     |              |
| Employee Information |                     |              |
|                      | Employee Name       | SOCSO Amount |
|                      | Add / Edit Employee |              |
|                      | Add / Edit Employee |              |
|                      | Add / Edit Employee |              |
|                      | Add / Edit Employee |              |
|                      | Add / Edit Employee |              |
|                      |                     | Add To List  |

 i) Klik 'Payroll' dari menu di sebelah kiri. Pilih 'Payroll' untuk mencipta transaksi/templat baru atau pilih 'Payroll Template' untuk mendapatkan templat yang telah disimpan sebelum ini.

 ii) Method: Pilih 'New' untuk mencipta transaksi baru. Pilih 'Template' jika templat telah disimpan sebelum ini.

iii) Klik '**Continue'** untuk ke bahagian seterusnya.

i) Tanda 🗹 pada SOCSO Information.

ii) **SOCSO Source Account:** Klik pada ikon kanta pembesar dan cari akaun untuk pembayaran.

iii) Contribution Type: PilihEmployment InsuranceSystem (EIS).

iv) **Employer Code**: Masukkan Kod Majikan (Employer Code).

#### **SOCSO Employer Test**

Status: Status percubaan majikan (Employer test status) 'In Progress' / 'Approved'

v) Klik **'Continue'** untuk meneruskan.

### i) Klik 'Add/Edit Employee'

| Payroll ii                   |                     |                                                               |
|------------------------------|---------------------|---------------------------------------------------------------|
| Employee Profile             |                     |                                                               |
| Employee Name*               |                     |                                                               |
| Account No.*                 |                     |                                                               |
| Ferral autors IDt            |                     |                                                               |
| cmpioyee ID-                 | *Employee ID wit    | th more than 10 characters will be truncated for LHDN payment |
| Old / New IC*                | OLD V               |                                                               |
| Passport No                  |                     |                                                               |
| Employee Email Address*      | ,                   |                                                               |
| Amount Detail                |                     |                                                               |
| SOCSO Amount*                |                     |                                                               |
| SOCSO Detail                 |                     |                                                               |
| Employee Code                |                     |                                                               |
| Contribution Month and Year* |                     |                                                               |
| Employment Date              |                     |                                                               |
| Employment Date              | ( dd/mm/yyyy        | )                                                             |
| Employment Status            |                     | ~                                                             |
| Payroli                      |                     | iii Cancel Save                                               |
| Employee Information         |                     |                                                               |
| forab                        | Employee Name       | SOCSO Amount                                                  |
| laian                        | Add / Edit Employee | 30                                                            |
|                              | Add / Edit Employee |                                                               |
|                              | Add / Edit Employee |                                                               |
|                              | Add / Edit Employee |                                                               |
|                              | <u>.</u>            | iv Add To List                                                |
|                              |                     |                                                               |
| Employee Information List    | Employee Name       | SOC SO Amount                                                 |
| farah farah                  |                     | 30                                                            |
|                              |                     | Edit Remove From List                                         |
| Instruction Mode             |                     |                                                               |
|                              |                     |                                                               |
| Today                        |                     |                                                               |
| O Future Payment Date        |                     | : (dd/mm/yyyy)                                                |
| Session Time                 |                     | +130 - Session 1 🗸                                            |

# Bahagian 4: Penyerahan Transaksi untuk Kelulusan

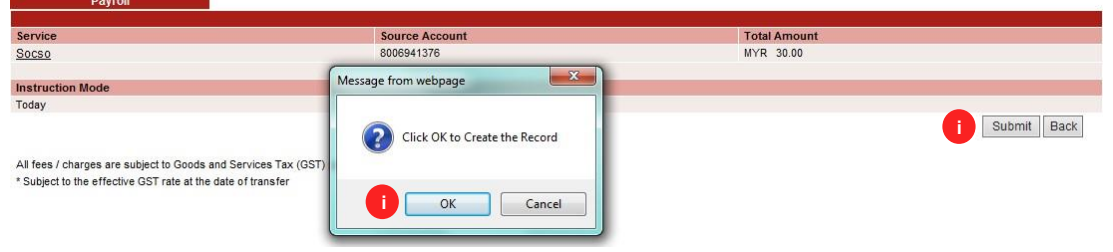

# Penghantaran Kali Pertama

| <ul> <li>Message: APR_1110991 - Your first su</li> </ul> | bmission is pending SOCSO's approval.Please ensure Status is | s Approved in the SOCSO Approval tab before making an actual payment submissior |
|----------------------------------------------------------|--------------------------------------------------------------|---------------------------------------------------------------------------------|
| Service                                                  | Source Account                                               | Total Amount                                                                    |
| Socso                                                    | 8006941376                                                   | MYR 30.00                                                                       |
| Instruction Mode                                         |                                                              |                                                                                 |
| Today                                                    | 02-Aug-2018                                                  |                                                                                 |
|                                                          |                                                              | Submit Back                                                                     |

All fees / charges are subject to Goods and Services Tax (GST) payable by the Customer \* Subject to the effective GST rate at the date of transfer

| Status      |                                               |  |  |  |
|-------------|-----------------------------------------------|--|--|--|
| IN PROGRESS |                                               |  |  |  |
| APPROVED    |                                               |  |  |  |
| APPROVED    |                                               |  |  |  |
|             | Status<br>IN PROGRESS<br>APPROVED<br>APPROVED |  |  |  |

Note:

1. Test file submission is required for customers who submit SOCSO for the first time with a new 12-digit employer code 2. No test file is required for customers who submit SOCSO with the old 9-digit employer code

| Employer Code | Status   |  |
|---------------|----------|--|
| B3200084799M  | APPROVED |  |
| B3400028959M  | APPROVED |  |
| A3101001117X  | APPROVED |  |
|               |          |  |

#### Note:

1. Test file submission is required for customers who submit SOCSO for the first time with a new 12-digit employer code

2. No test file is required for customers who submit SOCSO with the old 9-digit employer code

ii) Pada tab '**Payroll'**, masukkan butiran.

iii) Klik 'Save' untuk
meneruskan. Ulangi langkah (i)
hingga (iii) untuk mencipta
rekod pekerja yang lain.

iv) Setelah mencipta semua
 rekod pekerja, klik 'Add To List'
 untuk meneruskan.

v) Instruction Mode: Pilih salah satu 'Instruction Mode'

- Today: Transaksi akan diproses setelah diluluskan, klik 'Today'.
- Future Payment Date: Klik pada kotak dan pilih tarikh pada masa hadapan untuk transaksi diproses.

Session Time: Pilih sesi untuk fail diproses. HANYA tersedia untuk pemilihan Future Payment Date.

vi) Klik **'Confirm'** untuk meneruskan pembayaran atau **'Save As Template**' untuk digunakan pada masa hadapan (hanya boleh diperoleh daripada **'Payroll Template'** di bawah menu **'Payroll'** 

### i) Klik 'Submit' dan 'OK'

Save As Template Confirm Back

### Penghantaran Kali Pertama:

Mesej Keputusan: Your first submission is pending SOCSO's approval. Please ensure Status is Approved in the SOCSO Approval tab before making an actual payment submission

# Pelanggan Sedia Ada

#### Result Message: This transaction is pending for approval Transaction Reference No Total Service Source Acc Workflow List 201808020000021962 Socse 8006941376 MYR 30.00 Workflow List Instru on Mode 02-Aug-2018 Today 02-Aug-2018 05:14:47 Submitted Time (Information of time is following GMT+8) Print Save As Done

All fees / charges are subject to Goods and Services Tax (GST) payable by the Customer \* Subject to the effective GST rate at the date of transfe

SOCSO

File Details Source Account

Contribution Type File Format

File Type File Upload

Transaction De Total Record Total Amount

Signature Set

Schema Default

Approver List

# Bahagian 5: Kelulusan Transaksi oleh Pengguna Diberi Kuasa

| BizChannel@CIMB        |                  | All T            | ask Listing             | Pending Approv     | al View Expired | Transactions                  |                           |             |                 |            |                             |
|------------------------|------------------|------------------|-------------------------|--------------------|-----------------|-------------------------------|---------------------------|-------------|-----------------|------------|-----------------------------|
| Pending Tasks          | Comp             | any *            |                         | SDN BHE            |                 |                               |                           |             |                 |            |                             |
| ▶ Pending Tasks        | Searc            | h Accour<br>h By | nt.                     | Account No         |                 |                               |                           |             |                 |            |                             |
| Account Information    |                  |                  |                         | Account Nar        | Account Name    |                               |                           |             |                 |            |                             |
| Collections Management |                  |                  |                         |                    |                 |                               |                           |             |                 | I          | Search                      |
| Information Management | Pending Approval |                  |                         |                    |                 |                               | 1 - 3 of 3 transaction(s) |             |                 |            |                             |
| Utilities              | No.              |                  | Creation Date           | Reference No.      | Menu            | Pay From                      | Transaction               | Instruction | Instruction     | Maker      | Status                      |
| Reports                |                  |                  |                         | U U                |                 |                               | Amount                    | Mode        | Date            | User<br>ID |                             |
|                        | 1                |                  | 02-Aug-2018<br>17:14:47 | 201808020000021962 | SOCSO           | 8006941376 /<br>NADIA ( MYR ) | MYR 30.00                 | Today       | 02-Aug-<br>2018 | JANET      | Approver<br>Task<br>Advance |
|                        | 2                |                  | 02-Aug-2018<br>15:19:16 | 201808020000021951 | SOCSO           | 8006941376 /<br>NADIA ( MYR ) | MYR 30.00                 | Today       | 02-Aug-<br>2018 | JANET      | Approver<br>Task<br>Advance |
|                        | 3                |                  | 27-Jul-2018<br>12:07:06 | 201807270000021788 | SOCSO           | 8006941376 /<br>NADIA ( MYR ) | MYR 90.00                 | Today       | 30-Jul-2018     | JANET      | Approver<br>Task<br>Advance |
|                        |                  |                  |                         |                    |                 |                               |                           |             |                 | Approve    | Reject                      |

Transaction Reference No 201808020000021962 8006941376 - NADIA(MYR) Employment Insurance System (EIS) TXT Non Encrypted BIZLITE\_SOCSO.TXT <u>1</u> MYR 30.00 Total Debit Amount MYR 30.00 Instruction Mode 02-Aug-2018 Transaction History List Action Date 2018-08-02 17:14:47 User Na User ID Approval Matrix List User Group Targeted Use B000022 User Group 01 Any Use

| Userib           | User Name       | user Group             |
|------------------|-----------------|------------------------|
| JENNY            | JENNY           | User Group 01          |
| Authentication   |                 |                        |
| Challenge Number | 030208          |                        |
| Response Number  | Help Resend OTP |                        |
|                  | 100 - 100 - 10  | iv Approve Reject Back |

All fees / charges are subject to Goods and Services Tax (GST) payable by the Customer \* Subject to the effective GST rate at the date of transfe

#### SOCSC Result Message: SOCSO has been successfully released and executed Transaction Reference No 201808020000021962 **File Details** Source Account Contribution Type 8006941376 - NADIA/MYR Employment Insurance System (EIS) File Format TXT File Type File Upload Non Encrypted BIZLITE\_SOCSO.TXT Transaction Detai Total Record 1 Total Amount Total Debit Amoun MYR 30 00 MYR 30.00 Instruction Mode Today 02-Aug-2018 Print Save As Back to Pending Task

All fees / charges are subject to Goods and Services Tax (GST) payable by the Custome \* Subject to the effective GST rate at the date of transfe

Untuk pertanyaan lebih lanjut, sila hubungi Pusat Panggilan Perniagaan kami di 1300-888-828 antara pukul 8 pagi hingga 7 petang pada hari Isnin

hingga Jumaat atau pukul 8 pagi hingga 5 petang pada hari Sabtu (tidak termasuk cuti umum) atau hantar emel kepada mybusinesscare@cimb.com

### Pelanggan Sedia Ada:

Mesej Keputusan: "This transaction pending for Approval"

Nota Penting: Pengguna diberi kuasa perlu meluluskan/menolak transaksi yang telah dihantar sebelum diproses oleh pihak Bank.

i) Klik 'Pending Tasks' dari menu di sebelah kiri dan pilih 'Pending Task'.

ii) Klik pada hiperpautan dalam kolum 'Reference No.' untuk melihat butiran transaksi sebelum kelulusan.

#### Authentication:

iii) Response Number: Masukkan 'Response Number'.

iv) Klik 'Approve' dan 'OK'.

Mesej Keputusan: PERKESO EIS (SOCSO EIS) telah berjaya diluluskan dan dilaksanakan. "SOCSO EIS has been successfully released and executed".